# Frequency Test

### How many cases are there in each polatt category?

Before we can transform these variables for our use, we should check the frequencies of the responses in the **polatt** categories. Frequency tabulations allow you to see how many individuals (or cases) fall into each category of the variables you are interested in. In addition, they also let you check for inconsistencies in the information entered into your variables. After you calculate frequencies, you could find that you have a lot of missing data or that missing data has been entered into the variable with numeric codes like "8" or "9," which serve as place holders in variables when information doesn't exist for certain individuals. (Please note that the missing data codes can change between surveys, although 9 or 99 are standard.) This missing data could create problems in your analyses, so it's best to search it out before you begin running tests.

To check the frequencies of the **polatt** variables:

Click on **Analyze**, **Descriptive Statistics**, and **Frequencies**. Find **polatt1-7** in the variable list on the left side of the **Frequencies** dialogue box. Move all six **polatt** variables to the text box on the right side. You can easily search for variable names in dialogue boxes by right-clicking on the list of variables and selecting **Display Variable Names** and **Sort Alphabetically**. (This is a trick you can use in SPSS all the time – it makes finding variables in large datasets much easier!)

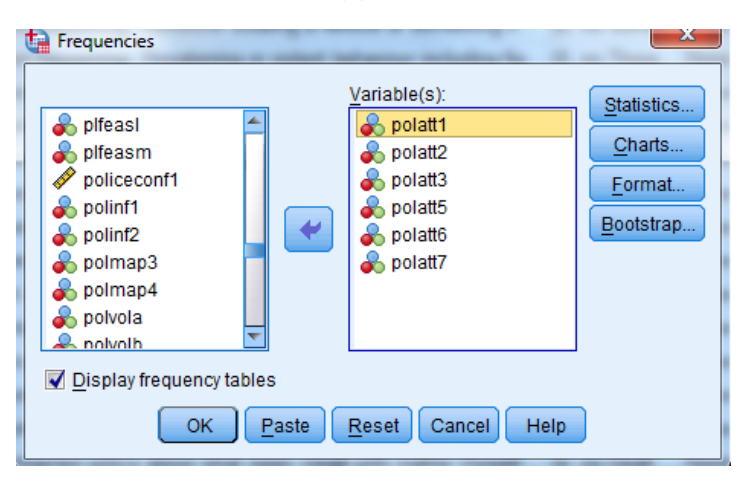

When all six **polatt** variables are in the **Variable(s)** text box, click **OK**.

Now you should see six distinct frequency tables in the SPSS Output window, one for each of the **polatt** variables. And each one of these frequency tables has, in addition to the 5 possible question answers, an 8 or a 9 (or both listed) as one of the values of the variable.

|  | Th      | e police in this area would tr | eat you with r | espect if yo | u had contact w | ith them              |
|--|---------|--------------------------------|----------------|--------------|-----------------|-----------------------|
|  |         |                                | Frequency      | Percent      | Valid Percent   | Cumulative<br>Percent |
|  | Valid   | Strongly agree                 | 13798          | 30.0         | 30.0            | 30.0                  |
|  |         | Tend to agree                  | 25759          | 56.0         | 56.0            | 85.9                  |
|  |         | Neither agree nor<br>disagree  | 3990           | 8.7          | 8.7             | 94.6                  |
|  |         | Tend to disagree               | 1509           | 3.3          | 3.3             | 97.9                  |
|  |         | Strongly disagree              | 600            | 1.3          | 1.3             | 99.2                  |
|  |         | 9                              | 371            | .8           | .8              | 100.0                 |
|  |         | Total                          | 46027          | 100.0        | 100.0           |                       |
|  | Missing | System                         | 4              | .0           |                 |                       |
|  | Total   |                                | 46031          | 100.0        |                 |                       |

#### The police in this area treat everyone fairly regardless of who they are

|         |                               | Frequency | Percent | Valid Percent | Cumulative<br>Percent |
|---------|-------------------------------|-----------|---------|---------------|-----------------------|
| Valid   | Strongly agree                | 6939      | 15.1    | 15.1          | 15.1                  |
|         | Tend to agree                 | 22785     | 49.5    | 49.5          | 64.6                  |
|         | Neither agree nor<br>disagree | 9547      | 20.7    | 20.7          | 85.3                  |
|         | Tend to disagree              | 3964      | 8.6     | 8.6           | 93.9                  |
|         | Strongly disagree             | 1184      | 2.6     | 2.6           | 96.5                  |
|         | 8                             | 1         | .0      | .0            | 96.5                  |
|         | 9                             | 1607      | 3.5     | 3.5           | 100.0                 |
|         | Total                         | 46027     | 100.0   | 100.0         |                       |
| Missing | System                        | 4         | .0      |               |                       |
| Total   |                               | 46031     | 100.0   |               |                       |

These are the numeric codes for missing values. We'll need to recode these before we can create our new continuous variable, as these numeric missing values skew our data. If we include them when we calculate our new confidence variable some people who actually did not answer the question will receive a score of 8 or 9, when they should be removed from the analysis. Luckily, it is very easy to recode these missing values.

### First, select Transform and Recode into Same Variables.

| ta *cse | w_apr1       | 1mar12_          | _nvf.sav     | DataSet6] - IB    | M SPSS Sta          | tistics Data Editor      |                |                                    |                  |                |                 |                   |  |
|---------|--------------|------------------|--------------|-------------------|---------------------|--------------------------|----------------|------------------------------------|------------------|----------------|-----------------|-------------------|--|
| File    | <u>E</u> dit | View             | <u>D</u> ata | <u>T</u> ransform | <u>A</u> nalyze     | Direct <u>M</u> arketing | <u>G</u> raphs | s <u>U</u> tilities                | Add- <u>o</u> ns | <u>W</u> indow | <u>H</u> elp    |                   |  |
| 😑 🗄 🖨 🛄 |              | Compute Variable |              | aa I              |                     | 4                        | ⊉ 🛄            |                                    | )                |                |                 |                   |  |
|         |              | Na               | ime          | Shift V:          | Shift Voluce        |                          |                |                                    | Label            |                |                 |                   |  |
| 43      | 8            | comm             | att2         | Sinit Va          | iues                |                          |                | n do you ag                        | ree or disag     | ree that the   | police and      | l local council . |  |
| 43      | 9            | aimpri           | 3            | Recod             | e into <u>S</u> ami | e Variables              |                | you think s                        | hould be the     | e highest pr   | riority for the | e Criminal Jus.   |  |
| 44      | 0            | aimpri           | 4            | 🜌 <u>R</u> ecod   | e into Differ       | ent Variables            |                | you think s                        | hould be the     | e SECOND       | highest pri     | ority for the Cr. |  |
| 44      | 1            | secr12           | 2ma          | 🛐 <u>A</u> utoma  | atic Recode         | a                        |                | een happen                         | ing: Someo       | ne vandalisi   | ing property    | / or a vehicle    |  |
| 44      | 2            | secr12           | ?mb          | Visual            | Binning             |                          |                | een happen                         | ing: Someo       | ne stealing    | a vehicle or    | r something fr    |  |
| 44      | 3            | secr12           | 2mc          | 提 Optima          | I Binning           |                          |                | een happen                         | ing: Threate     | ning or viol   | ent behavio     | ur including fig. |  |
| 44      | 4            | secr12           | 2md          | Prepar            | e Data for I        | lodelina                 | •              | een happen                         | ing: Someo       | ne being m     | ugged or ro     | bbed              |  |
| 44      | 5            | secr12           | 2me          | Rank (            |                     |                          |                | een happen                         | ing: Someo       | ne breaking    | , into or atte  | empting to bre.   |  |
| 44      | 6            | secr12           | ?mf          | BE Kank C         |                     |                          |                | een happening: Someone shoplifting |                  |                |                 |                   |  |
| 44      | 7            | secr12           | ma           | Date and          |                     | zard                     |                | een happen                         | ing: None o      | fthese         |                 |                   |  |

Find **polatt1-7** in the variable list on the left and move the six variables into the text box on the right. **Select Old and New Values**.

| Recode into Same Varial                                     | bles                                                                                            |
|-------------------------------------------------------------|-------------------------------------------------------------------------------------------------|
|                                                             | Numeric <u>V</u> ariables:                                                                      |
| plfeasm     policeconf1     polinf1     polinf2     polmap3 | <ul> <li>polatt1</li> <li>polatt2</li> <li>polatt3</li> <li>polatt5</li> <li>polatt6</li> </ul> |
| polmap4     polvola     polvolb     polvolc     polvolc     | Old and New Values                                                                              |
| ОК                                                          | Paste Reset Cancel Help                                                                         |

We want to code the values "8" and "9" in **polatt1-7** as "system missing," so that they are not used as actual data points in our analysis of our new continuous variable **policeconf1**. So, in the **Old Value** text box on the upper left, enter **8**, and click **System Missing** under the **New Value** header on the right. Click **Add**, which will **enter 8**  $\rightarrow$  **SYSMIS** into the **Old**  $\rightarrow$  **New** text box.

| Recode into Same Variables: Old and New Values  Old Value  Value:  System- or user-missing  Range:  through  Range, LOWEST through value:  Range, value through HIGHEST: | New Value<br>Value<br>System-missing<br>Old> New:<br>Add<br>Change<br>Remove |
|----------------------------------------------------------------------------------------------------|------------------------------------------------------------------------------|
| Range, value through HIGHEST:     All other values                                                                                                    |                                                                              |
| Continue                                                                                                    | Cancel Help                                                                  |

Repeat these steps for "9." Your **Recode into Same Variables: Old and New Values** dialogue box should look like this:

| Recode into Same Variables: Old and New Values | Nagana party to be St. 1 Manage Same                                                                                                    |
|------------------------------------------------|----------------------------------------------------------------------------------------------------|
| Old Value                                      | New Value  Value  System-missing  Old> New: > SYSMIS > SYSMIS > SYSMIS > SYSMIS > SYSMIS > SYSMIS > SYSMIS > SYSMIS > SYSMIS > SYSMIS > SYSMIS > SYSMIS > SYSMIS > SYSMIS> SYSMIS> S |
| Continue                                       | Cancer help                                                                                                    |

Click **Continue**. And then click **OK**. Your SPSS Output should let you know that you've now recoded "8" and "9."

RECODE polatt1 polatt2 polatt3 polatt5 polatt6 polatt7 (8=SYSMIS) (9=SYSMIS). EXECUTE.

Now that we've checked for (and corrected) data inconsistencies in the **polatt** variables, we can use them to create one new variable we'll use as our dependent variable for this section.

To begin building this new variable:

Click Transform and Compute Variable.

| 📬 csew_apr11mar12_nvf.sav [DataS-x5] - 1004-5055 Statistics Data Editor |                                             |                                          |                                                                   |              |  |  |  |  |
|-------------------------------------------------------------------------|---------------------------------------------|------------------------------------------|-------------------------------------------------------------------|--------------|--|--|--|--|
| <u>F</u> ile <u>E</u> dit                                               | <u>V</u> iew <u>D</u> ata                   | Transform Analyze Direct Marketing Graph | ns <u>U</u> tilities Add- <u>o</u> ns <u>W</u> indow <u>H</u> elp |              |  |  |  |  |
| 😂 🖩 🖨 🛽                                                                 |                                             | Compute Variable                         | 🖌 📗 🖾 🚍 🖧 🚍 📲 🛇                                                   |              |  |  |  |  |
|                                                                         | Name                                        | Shift Values                             | Label                                                             | Values       |  |  |  |  |
| 438                                                                     | commatt2                                    |                                          | -ch do you agree or disagree that the police and local council    | {1, Strongly |  |  |  |  |
| 439                                                                     | aimpri3                                     | Recode into Same Variables               | o you think should be the highest priority for the Criminal Jus   | {1, Meeting  |  |  |  |  |
| 440                                                                     | 440 aimpri4 Recode into Different Variables |                                          | o you think should be the SECOND highest priority for the Cr      | {1, Meeting  |  |  |  |  |
| 441                                                                     | secr12ma                                    | Mutomatic Recode                         | seen happening: Someone vandalising property or a vehicle         | {0, no Some  |  |  |  |  |
| 442                                                                     | secr12mb                                    | Visual <u>B</u> inning                   | seen happening: Someone stealing a vehicle or something fr        | {0, no Some  |  |  |  |  |
| 443                                                                     | secr12mc                                    | 🔀 Optimal Binning                        | seen happening: Threatening or violent behaviour including fig    | {0, no Threa |  |  |  |  |

Because we are using **polatt1-7** to create a new continuous variable concerning confidence in the police, we can enter **policeconf1** into the **Target Variable** box on the upper left. This will be the name of our new continuous variable.

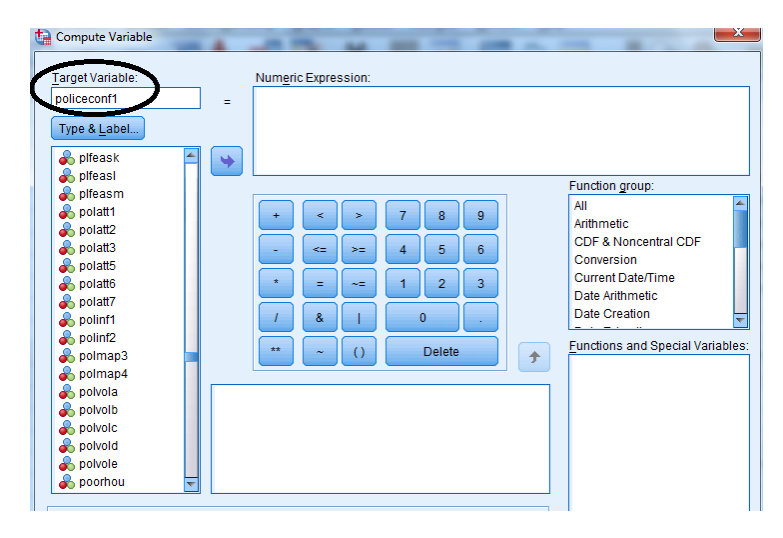

Next, find **polatt1-polatt7** in the variable list on the left.

Move **polatt1** over to the **Numeric Expression** text box using the blue arrow or by double-clicking the variable name. Using the keypad in the dialogue box, enter a + sign after **polatt1**. Then, repeat these steps until all of the **polatt** variables are in the **Numeric Expression** box, each followed by a + symbol. (There will be no polatt4. This variable does not exist in this dataset – it could have been removed from the survey questionnaire for 2011-2012.) Your dialogue box should look like this:

| tai Compute Variable                                                                                                    | A                                                      |                                    | <b>—</b> ×                                                                                                |
|----------------------------------------------------------------------------------------------------|--------------------------------------------------------|------------------------------------|----------------------------------------------------------------------------------------------------|
| Target Variable:<br>policeconf1<br>Type & Label<br>plfeask<br>plfeask<br>plfeasm<br>plfeasm<br>plfeasm                                                                                   | Vumeric Expression: polat1 + polat2 + polat3 + po      | ilatt5 + polatt6 + polatt7         | Function group:                                                                                           |
| polatt     polatt     polatt     polatt5     polatt5     polatt5     polatt7     polatt7     polatt7     polatt7     polatt7     polatt7     polatt7     polatt7     polatt7     polatt7 | + < > /<br>- <= >= 4<br>+ = ~= 1<br>/ & 1 ()<br>+ ~ () | 8 9<br>5 6<br>2 3<br>0 .<br>Delete | Arithmetic<br>CDF & Noncentral CDF<br>Conversion<br>Current Date/Time<br>Date Arithmetic<br>Date Creation |
| polvola     polvolb     polvolc     polvolc     polvolc     polvole     polvole     polvole     polvole     polvole                                                                      |                                                        |                                    |                                                                                                    |

Click **OK**. The SPSS Output window should appear, telling you that you have computed **polatt1+polatt2+polatt3+polatt5+polatt6+polatt7**:

```
COMPUTE policeconf1=polatt1 + polatt2 + polatt3 + polatt5 + polatt6 + polatt7.
EXECUTE.
```

Now, we'll run a frequency statistic to see if our new continuous variable has been successfully created. Go to **Analyze**, **Descriptive Statistics**, and **Frequencies**. In the **Frequencies** dialogue box that appears, scroll to the very end of the list of variables. Our new variable, **policeconf1**, should be at the very end of the list, because it's the latest variable to be created.

| Frequencies                                                                                                    | and the second second | ×                                                                  |  |  |  |  |  |
|----------------------------------------------------------------------------------------------------|-----------------------|--------------------------------------------------------------------|--|--|--|--|--|
| <ul> <li>Reporting rate Alt</li> <li>Reporting rate Alt</li> <li>Respondent oth</li> <li>HRP other countr</li> <li>Respondent oth</li> <li>HRP other nation</li> <li>HRP other nation</li> <li>HRP other nation</li> <li>HRP other nation</li> <li>HRP other nation</li> <li>HRP other nation</li> </ul> | Variable(s):          | <u>Statistics</u><br>Charts<br><u>F</u> ormat<br><u>B</u> ootstrap |  |  |  |  |  |
| ✓ Dispray inequency tables       OK     Paste       Reset     Cancel       Help                                                                                                    |                       |                                                                    |  |  |  |  |  |

Move **policeconf1** to the **Variable(s)** text box. Click **OK**. The SPSS Output window should open, displaying a list of value frequencies for **policeconf1**.

This list of value frequencies begins with 6.00, which makes sense because we have just combined six variables in which the first possible value was 1.00 (as in 1=strongly agree). This first value, 6.00, reflects all the respondents who answered "1=strongly agree" to all six **polatt** variables.

Our list of value frequencies ends at 30.00, because respondents had only 5 response choices (1=strongly agree to 5=strongly disagree) over only 6 questions. The highest possible combined variable value would be 5.00 multiplied by 6 possible questions.

| policeconf1 |           |         |               |                       |  |  |  |
|-------------|-----------|---------|---------------|-----------------------|--|--|--|
|             | Frequency | Percent | Valid Percent | Cumulative<br>Percent |  |  |  |

Practical Applications of Statistics in the Social Sciences – University of Southampton 2014

|         |        |       |       | -     |       |
|---------|--------|-------|-------|-------|-------|
| _       | 6.00   | 1882  | 4.1   | 4.4   | 4.4   |
|         | 7.00   | 1372  | 3.0   | 3.2   | 7.6   |
|         | 8.00   | 1402  | 3.0   | 3.3   | 10.9  |
|         | 9.00   | 1745  | 3.8   | 4.1   | 15.0  |
|         | 10.00  | 2189  | 4.8   | 5.1   | 20.2  |
|         | 11.00  | 3153  | 6.8   | 7.4   | 27.6  |
|         | 12.00  | 7933  | 17.2  | 18.6  | 46.2  |
|         | 13.00  | 4813  | 10.5  | 11.3  | 57.5  |
|         | 14.00  | 4115  | 8.9   | 9.7   | 67.1  |
|         | 15.00  | 2932  | 6.4   | 6.9   | 74.0  |
|         | 16.00  | 2368  | 5.1   | 5.6   | 79.6  |
|         | 17.00  | 1957  | 4.3   | 4.6   | 84.2  |
|         | 18.00  | 1776  | 3.9   | 4.2   | 88.3  |
| Valid   | 19.00  | 1057  | 2.3   | 2.5   | 90.8  |
|         | 20.00  | 943   | 2.0   | 2.2   | 93.0  |
|         | 21.00  | 646   | 1.4   | 1.5   | 94.6  |
|         | 22.00  | 608   | 1.3   | 1.4   | 96.0  |
|         | 23.00  | 444   | 1.0   | 1.0   | 97.0  |
|         | 24.00  | 345   | .7    | .8    | 97.8  |
|         | 25.00  | 250   | .5    | .6    | 98.4  |
|         | 26.00  | 188   | .4    | .4    | 98.9  |
|         | 27.00  | 136   | .3    | .3    | 99.2  |
|         | 28.00  | 96    | .2    | .2    | 99.4  |
|         | 29.00  | 80    | .2    | .2    | 99.6  |
|         | 30.00  | 174   | .4    | .4    | 100.0 |
|         | Total  | 42604 | 92.6  | 100.0 |       |
| Missina | System | 3427  | 7.4   |       |       |
|         | Total  | 46031 | 100.0 |       |       |

Here we have variable values from 6.00 to 30.00, which is exactly what we might expect after computing our six categorical **polatt** variables into one continuous **policeconf1** variable. We can take 6.00 to mean "strongly agree" and 30.00 to mean "strongly disagree."

We can go back to **Variable View**, and scroll to the end of the list of variables. We should find **policeconf1** at the very end, because it is the newest variable in the dataset. Now we can enter in a label for our variable by double-clicking on the **Label** cell and typing in something like, "**I have confidence in the police**," a statement that our respondents either agree or disagree with, in varying degrees.

## Summary

In this section you have studied the variables related to your research question – confidence in the police – and investigated if there was missing data. You have also created a new variable which measures confidence by combining six related variables, after first recoding the missing data so it doesn't affect your results. This new variable can be treated as continuous. Now we can explore this new confidence variable.

\*\*\*Note: as we are making changes to a dataset we'll continue using for the rest of this section, please make sure to save your changes before you close down SPSS. This will save you having to repeat sections you've already completed!